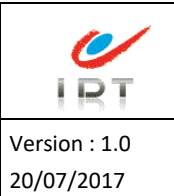

### Table des matières

| Fenêtre de créa | ion de catégories | 3 |
|-----------------|-------------------|---|
| Accès           |                   | 3 |
| Description     |                   | 3 |
| Fenêtre de créa | ion des tarifs    | 4 |
| Accès           |                   | 4 |
| Descriptior     |                   | 4 |

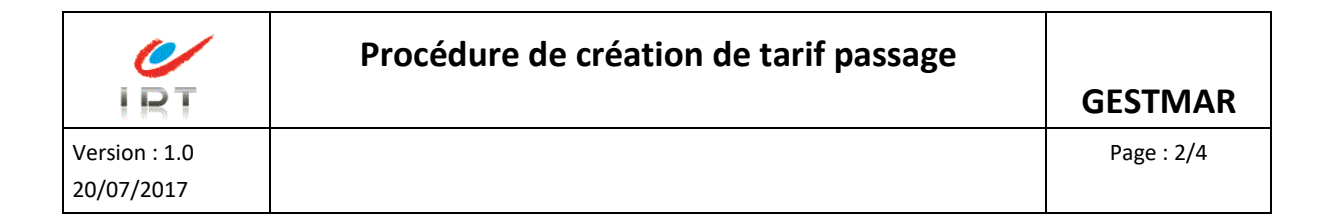

# **CREATION D'UNE CATEGORIE DE PASSAGES**

# **CREATION DES TARIFS ASSOCIES**

 Permet la création de nouvelles catégories de passages et des tarifs associés sans avoir à modifier ceux déjà existants

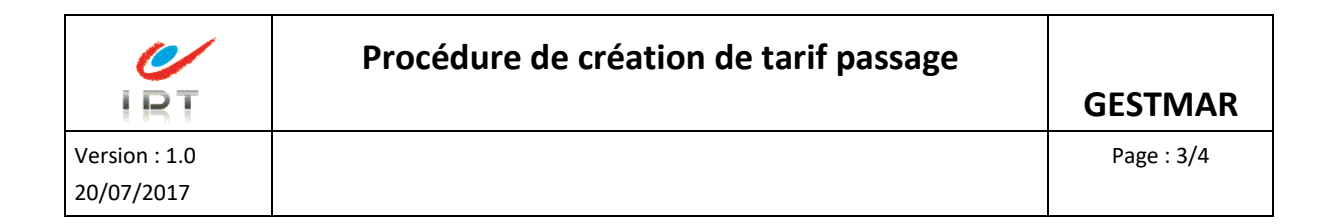

## Fenêtre de création de catégories

| Catégories et tarifs de passages |                                                                 |             |
|----------------------------------|-----------------------------------------------------------------|-------------|
| Fichier ?                        |                                                                 |             |
| Bechercher Ajouter Supprimer     | Aperçu Imprimer Exporter Oréer tarifs Mémoriser Valider Quitter | (?)<br>Aide |
| Catégories Tarifs                |                                                                 |             |
| Code                             | Libellé de la catégorie de passage                              |             |
| PO                               | Pont                                                            |             |
|                                  |                                                                 |             |
|                                  |                                                                 |             |
|                                  |                                                                 |             |
|                                  |                                                                 |             |
|                                  |                                                                 |             |
|                                  |                                                                 |             |
|                                  |                                                                 |             |
|                                  |                                                                 |             |
|                                  |                                                                 |             |
|                                  |                                                                 |             |
|                                  |                                                                 |             |
|                                  |                                                                 |             |
|                                  |                                                                 |             |
|                                  |                                                                 |             |
|                                  |                                                                 |             |
|                                  |                                                                 |             |
|                                  |                                                                 |             |
|                                  | TDI                                                             |             |

#### Accès

- Parametrages/Fret & Billeterie/Catégories & tarifs des passages
- Onglet « Catégories »

#### Description

- 1. Cliquer sur le bouton « Ajouter » OU appuyer sur la touche « inser » du clavier
- 2. Saisir le code et le libellé de la catégorie de passage
- 3. Cliquer sur le bouton « Mémoriser »

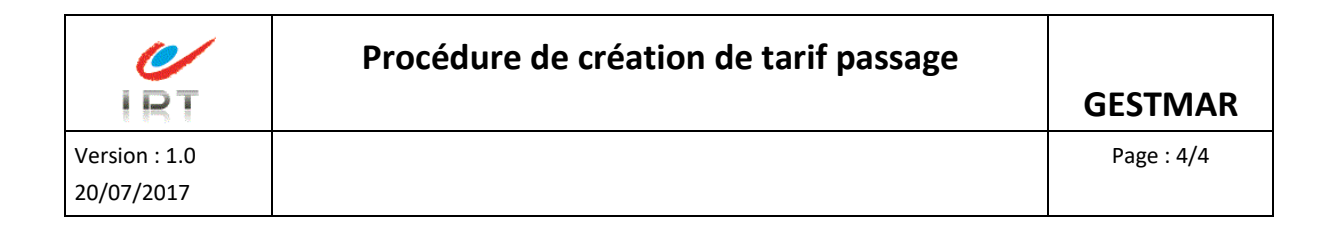

### Fenêtre de création des tarifs

| Catégories et tarifs de passages                                                                                                    |              |  |  |  |  |
|----------------------------------------------------------------------------------------------------|--------------|--|--|--|--|
| Fichier ?                                                                                                    |              |  |  |  |  |
| O Image: Supprimer Image: Supprimer Image: Supprimage: Supprimer Image: Supprimer <td>Quitter Aide</td> | Quitter Aide |  |  |  |  |
| Catégories Tarifs                                                                                                    |              |  |  |  |  |
| Catégorie de passage Test                                                                                                    |              |  |  |  |  |
| Type de billet Liaison                                                                                                    | Tarif HT     |  |  |  |  |
| <aucune information=""></aucune>                                                                                                    |              |  |  |  |  |
|                                                                                                    |              |  |  |  |  |

Accès

- Parametrages/Fret & Billeterie/Catégories & tarifs des passages
- Onglet « Tarifs »

#### Description

- 1. Cliquer sur le bouton « Créer tarifs »
- 2. Saisir le tarif en fonction du type de billet et de la liaison
- 3. Cliquer sur le bouton « Mémoriser »

Une fois terminé, cliquer sur le bouton « Valider »